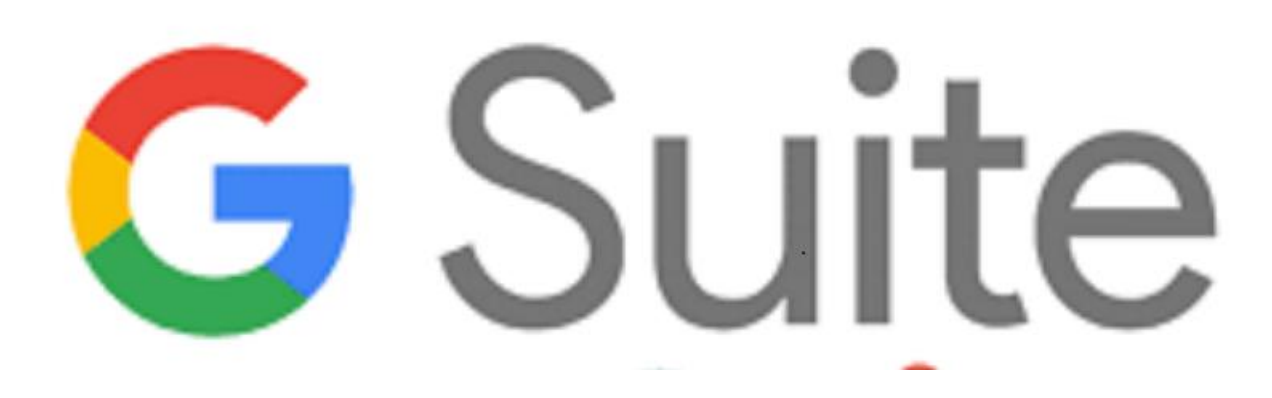

G Suite è una suite di software e strumenti di produttività offerta da Google, utilissima a insegnanti e studenti di creare e innovare insieme.

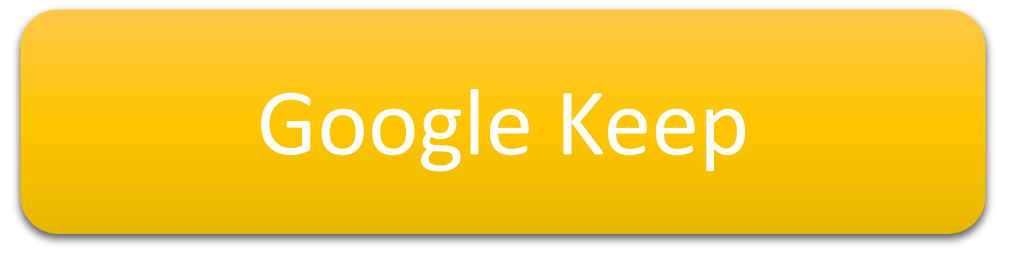

Le slide sono riservate esclusivamente ai docenti dell'IC Via Francesco Gentile 40 Sono vietate la riproduzione, anche parziale, e la pubblicazione su siti/piattaforme estranei all'Istituto.

Progetto Scuola In-forma

# Conosciamo Google Keep

**Google Keep** è un'applicazione utilissima per prendere appunti in qualsiasi momento, offre la possibilità di creare note di testo oppure delle liste. Si possono:

- Prendere appunti
- Implementare delle to-do-list
- ➤ Impostare dei promemoria

Si accede direttamente dall'indirizzo https://keep.google.com oppure dai puntini delle app Google cercando e cliccando direttamente sull'app.

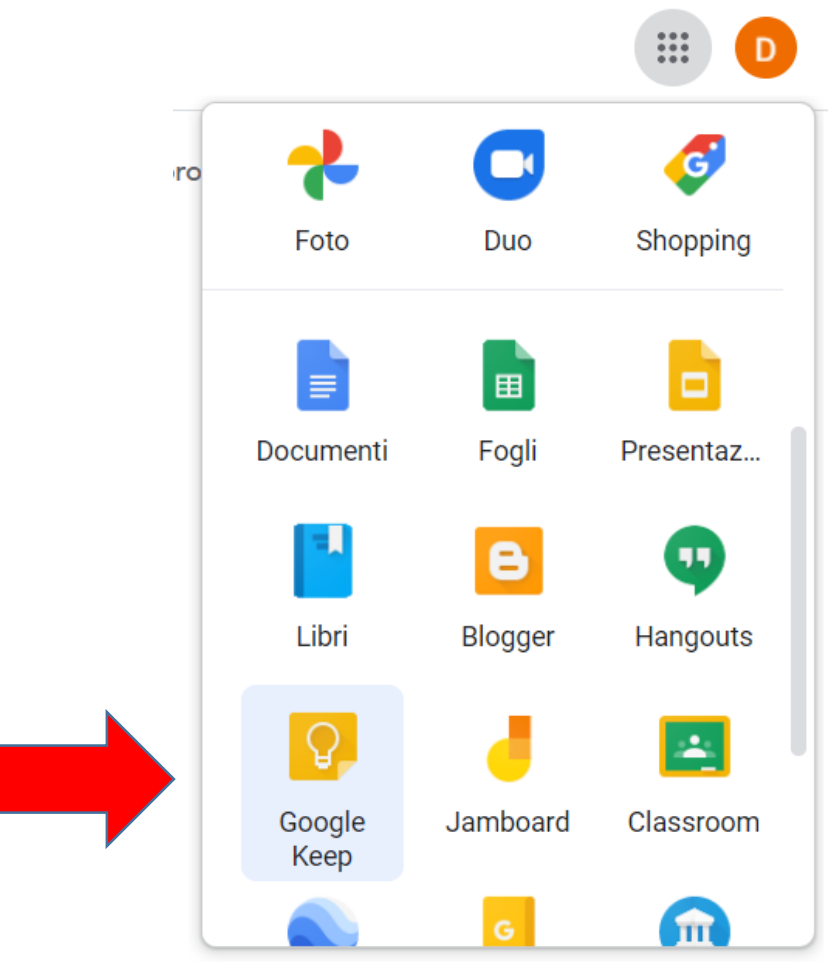

# Scarichiamo l'estensione per Chrome

**Google Keep** prevede anche il download di un'estensione di Chrome che è molto molto utile per prendere appunti e che si consiglia di scaricare, cliccando sull'ingranaggio in alto a destra e poi su «Download App». Si aprirà un'altra schermata, cliccare su estensione per Chrome se l'utilizzo di Keep è necessario per la navigazione sul nostro pc (altrimenti su Dispositivi Android e Iphone e Ipad).

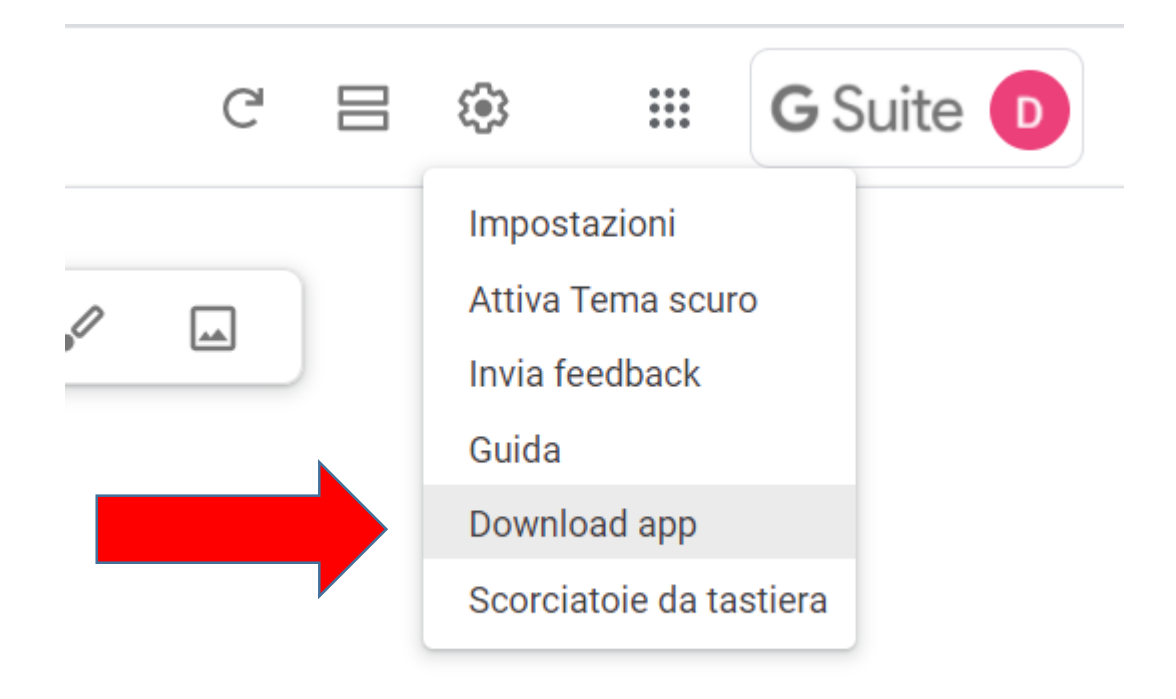

## Scarichiamo l'estensione per Chrome

|                                                                                                    |                                                                                                    |                                                                             | Acce                                             | Accesso non effettuato discussioni contributi registrati entr |     |  |
|----------------------------------------------------------------------------------------------------|----------------------------------------------------------------------------------------------------|-----------------------------------------------------------------------------|--------------------------------------------------|---------------------------------------------------------------|-----|--|
| ce Discussione                                                                                                    | Le                                                                                                    | eggi Visualizza wikites                                                     | o Cronologia                                     | Cerca in Wikipedia                                            | Q   |  |
| Dante Alighieri                                                                                                    |                                                                                                    |                                                                             |                                                  | l                                                             | ₽ 🔶 |  |
| Da Wikipedia, l'enciclopedia libera.                                                                                                    |                                                                                                    |                                                                             |                                                  |                                                               |     |  |
| 🤣 Disambiguazione – Se stai cercando altri significati, vedi Dante                                                                                                    | Alighieri (disambigua).                                                                                                    |                                                                             |                                                  |                                                               |     |  |
| 🚸 Disambiguazione – "Dante" rimanda qui. Se stai cercando altri s                                                                                                    | significati, vedi <b>Dante (disambigua)</b> .                                                                                                    |                                                                             |                                                  |                                                               |     |  |
| Dante Alighieri, o Alighiero, battezzato Durante di Alighiero degl<br>maggio e il 21 giugno 1265 – Ravenna, notte tra il 13 e il 14 settemt<br>testimonianza di Jacopo Alighieri, è un ipocoristico di Durante <sup>[2</sup><br>variante Alighieri si affermò solo con l'avvento di Boccaccio.                 | <b>li Alighieri e</b> anche noto con il solo nome <b>Dante</b> , della<br>bre <sup>[1]</sup> <b>1321), è stato un poeta, scrittore e politico italiar</b><br>Copia<br>Cerca "Dante Alighieri, o Alighiero, battezzato Durante" su G | i famiglia Alighieri (Fire<br>io. Il nome "Dante", sei<br>Ctrl + C<br>oogle | nze, tra il 21<br>condo la<br>entre la           | Dante Alighieri                                               |     |  |
| È considerato il padre della lingua italiana; la sua fama è dovut<br>universalmente considerata la più grande opera scritta in lingua<br>medievale, filtrata attraverso la lirica del <i>Dolce stil novo</i> , la <i>Con</i><br>dannati, le pene purgatoriali e le glorie celesti, permettendo a               | Stampa<br>Blocca elemento<br>Save selection to Keep                                                                                                    | Ctrl + P                                                                    | edia e<br>a cultura<br>drammi de                 | i                                                             |     |  |
| Importante linguista, teorico politico e filosofo, Dante spaziò all<br>la stessa cultura occidentale, tanto da essere soprannominato il "So<br>a Ravenna costruita nel 1780 da Camillo Morigia, è diventato uno di<br>Italiana, la Società Dante Alighieri <sup>[5]</sup> mentre gli studi critici e filologic | Ispeziona<br>ommo Poeta" o, per antonomasia, il "Poeta" <sup>[4]</sup> . Dante,<br>ei simboli dell'Italia nel mondo, grazie al nome del prin<br>ci sono mantenuti vivi dalla Società dantesca                                       | Ctrl + Maiusc + I<br>le cui spoglie si trovano<br>cipale ente della diffus  | successivi<br>presso la tomi<br>one della lingua | e<br>ba<br>a                                                  |     |  |

A partire dal XX secolo e nei primi anni del XXI, Dante è entrato a far parte della cultura di massa, mentre la sua opera e la sua figura hanno ispirato il mondo dei fumetti, dei manga, dei videogiochi e della letteratura. In Italia, infine, è stato stabilito dal governo e dal parlamento che il 25 marzo sia il giorno finalizzato al culto di Dante nelle scuole e nella società civile, istituendo dal 2020 il cosiddetto Dantedi<sup>[6]</sup>

| Indice [nascondi]                               |  |
|-------------------------------------------------|--|
| 1 Biografia                                     |  |
| 1.1 Le origini                                  |  |
| 1.1.1 La data di nascita e il mito di Boccaccio |  |
| 1.1.2 La famiglia paterna e materna             |  |
| 1.2 La formazione intellettuale                 |  |

oce

Sandro Botticelli, Dante Alighieri, tempera su tela, 1495, Ginevra, collezione privata

> Priore del Comune di Firenze Durata mandato 15 giugno 1300 -15 agosto 1300

Membro del Consiglio dei Cento Durata mandato maggio 1296 settembre 1296

nmaginiamo di dover fare una cerca su un sito su «Dante lighieri». Seleziono il testo che ii interessa salvare su Keep e iccando con il tasto destro del ouse è possibile salvare su Keep il testo che ho selezionato.

# Inserire una nota (1/2)

Nella casella indicata possiamo scrivere delle note in formato testo o nel formato desiderato

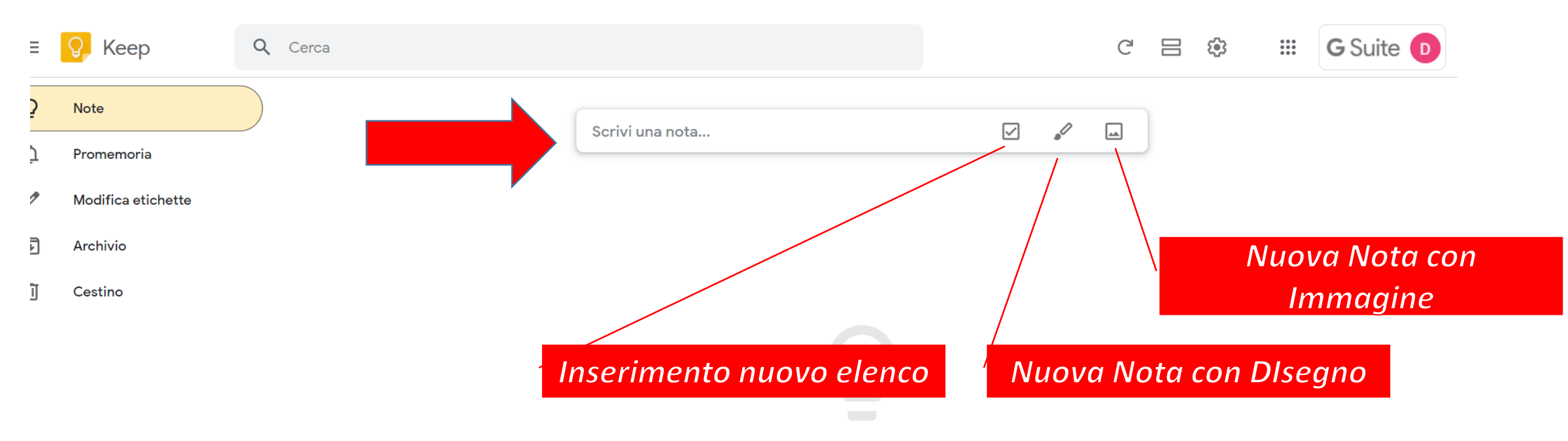

Le note aggiunte vengono visualizzate qui

## Inserire una nota(2/2)

Dopo aver deciso che tipo di nota inserire si possono scegliere varie opzioni:

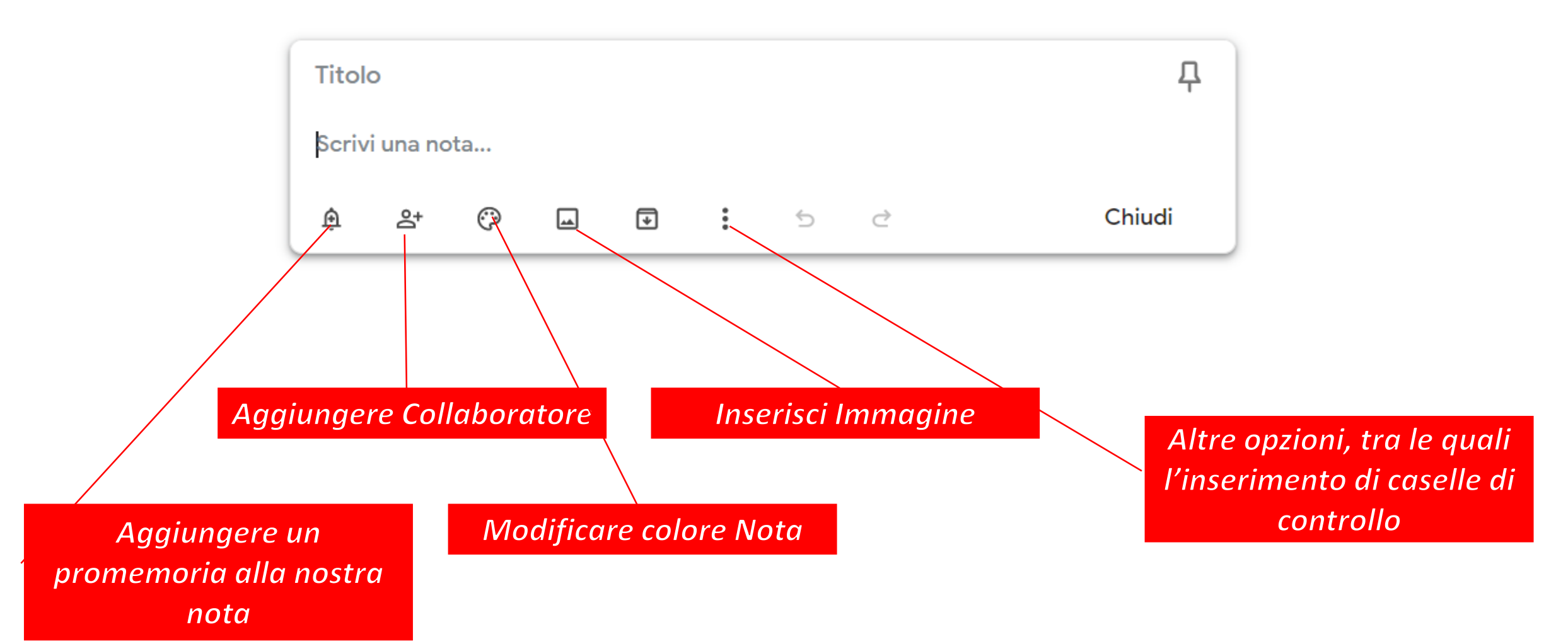

## Nota con caselle di controllo

E' molto interessante e utile la nota con caselle di controllo che consente ad esempio di creare delle «TO DO LIST». Spuntando la casella corrispondente l'azione risulta effettuata.

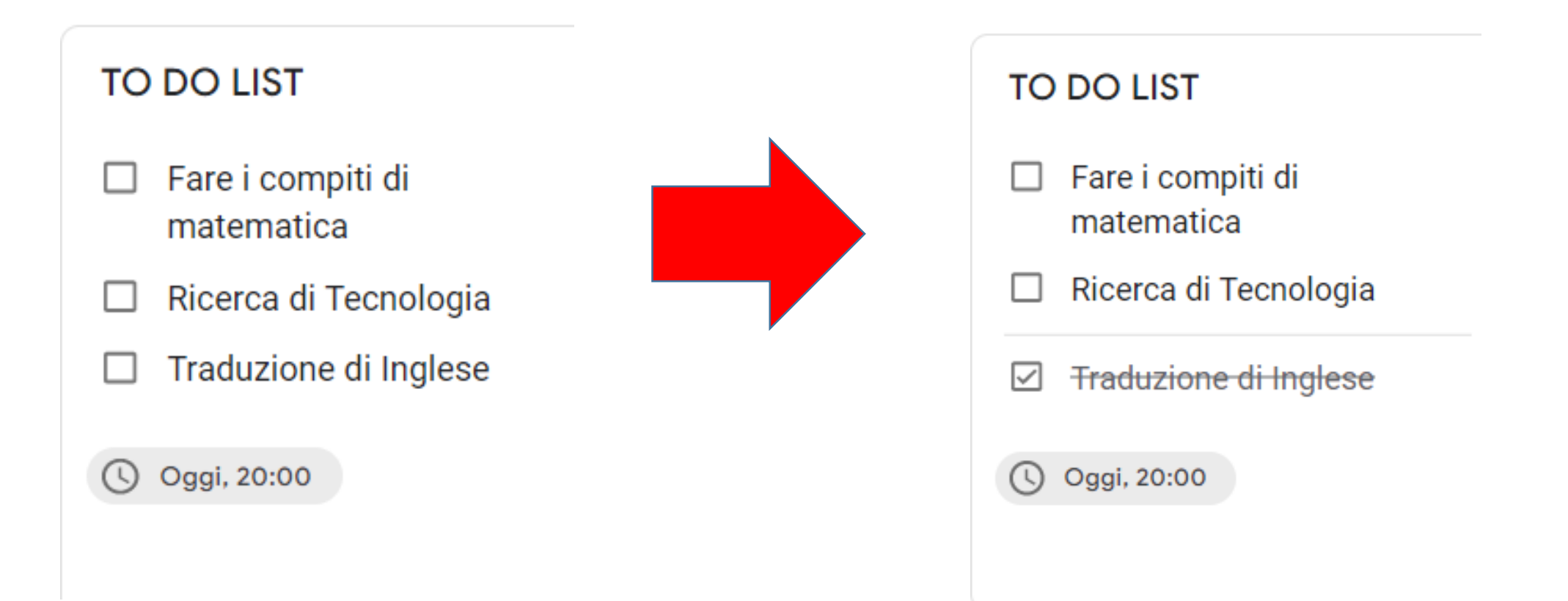

#### **Creazione Etichette**

Dai tre puntini in basso a destra possiamo aggiungere delle Etichette alla Nota. L'etichetta verrà aggiunta nel menu visualizzato a sinistra della pagina.

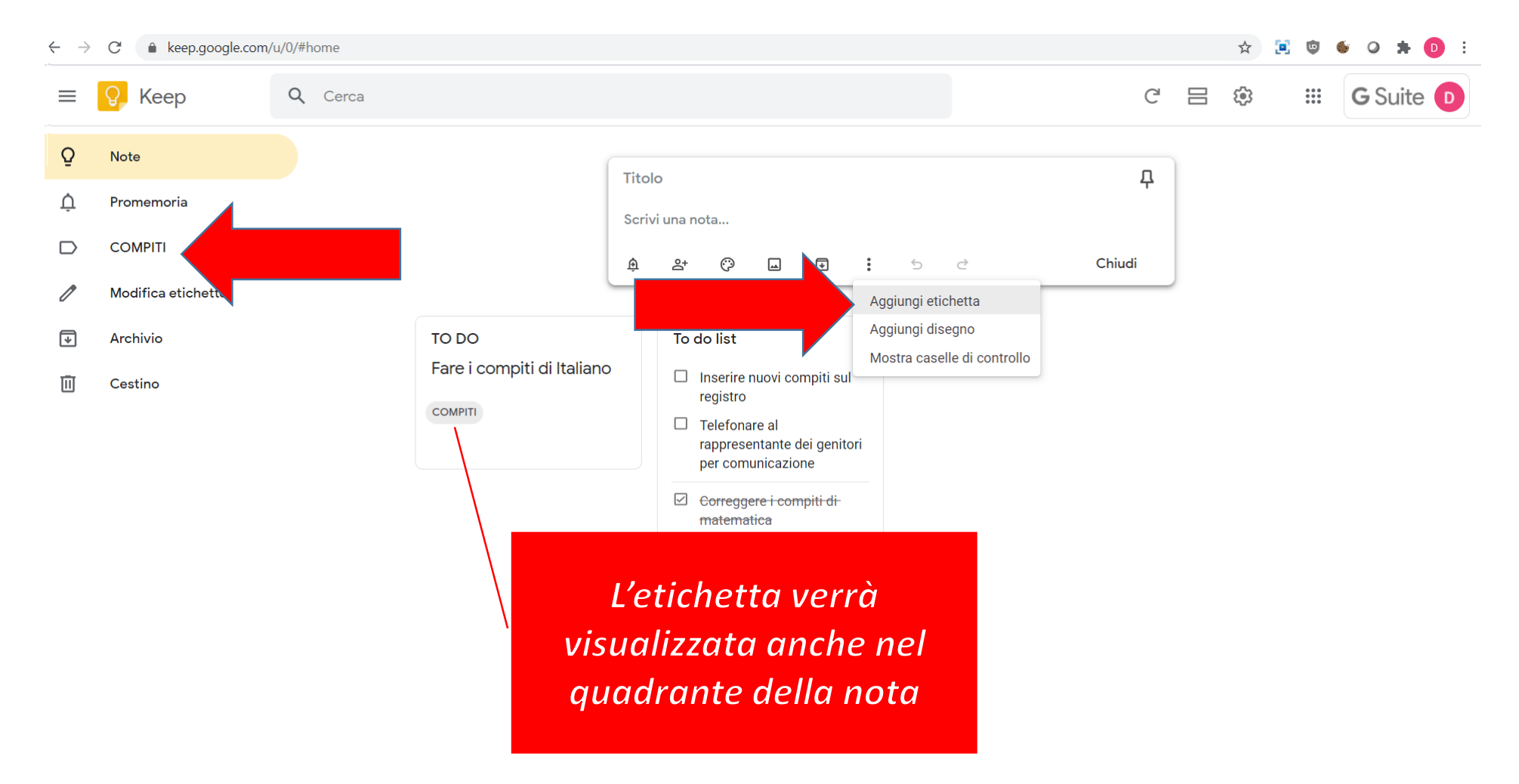

### **Definizione Priorità**

Per inserire una nota come prioritaria possiamo «Fissare» la nota dalla puntina visibile in alto a destra della nota stessa. La nota può essere successivamente sbloccata.

Inoltre è possibile archiviare o eliminare le note.

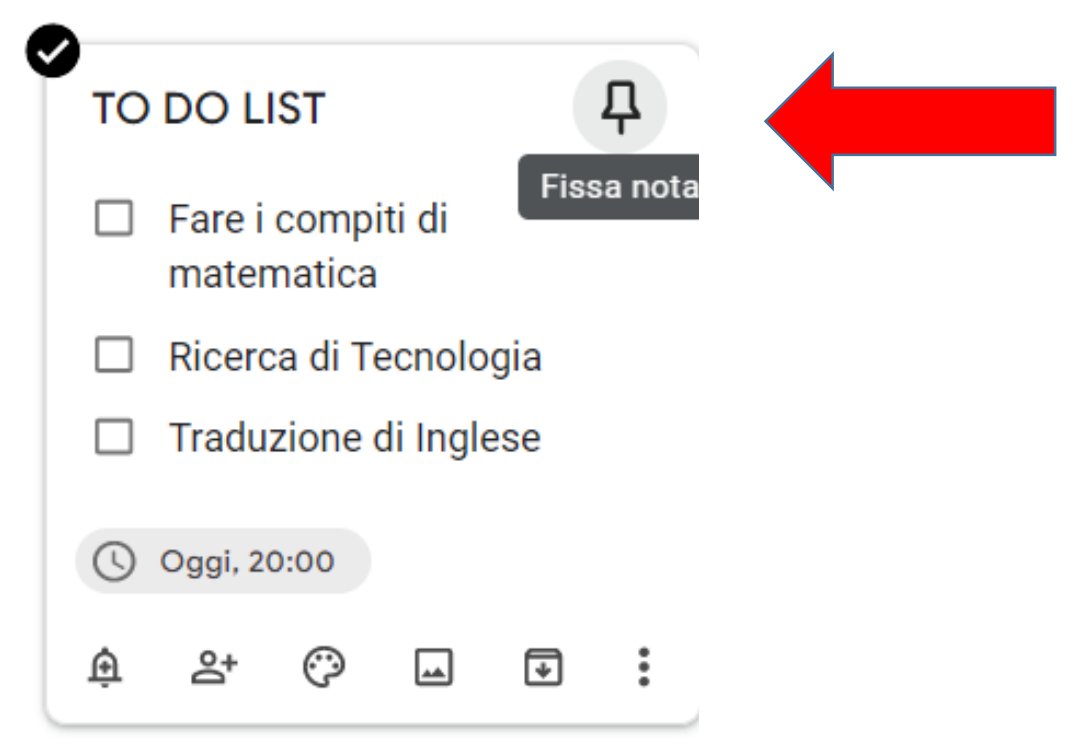

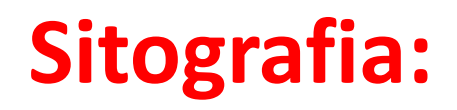

https://support.google.com https://edu.google.com